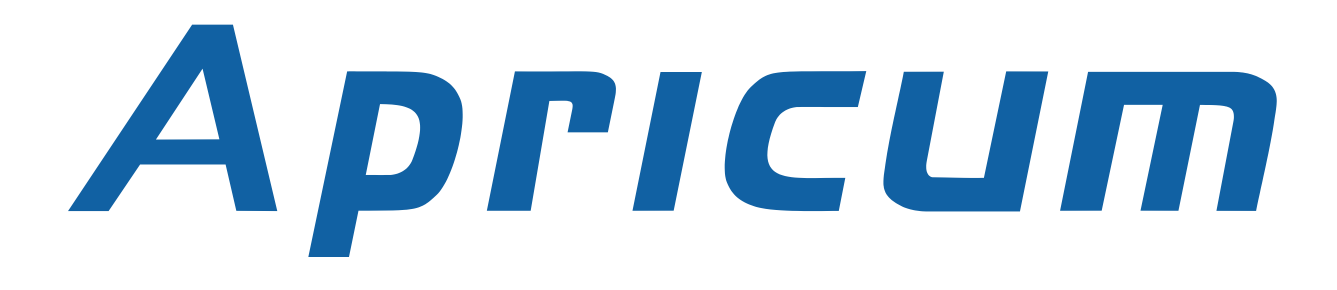

# DOCUMENTATION

# **UIM***ip*

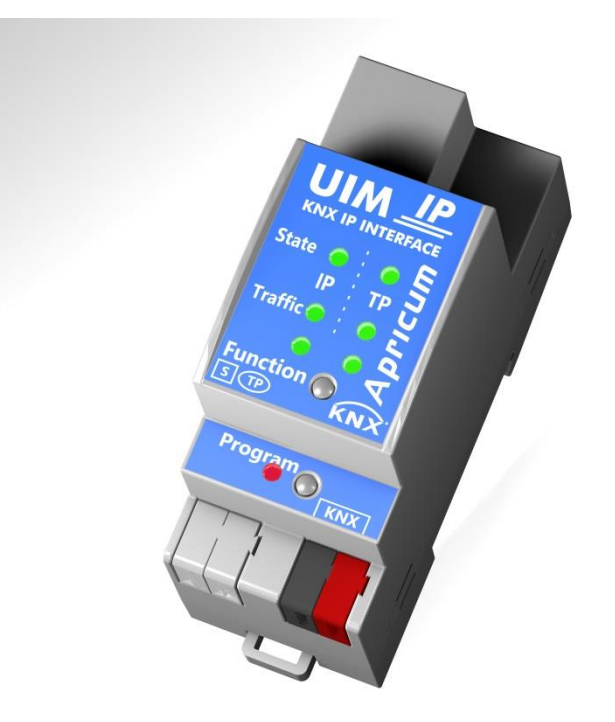

# TECHNICAL AND APPLICATION DESCRIPTION

Authors: Manouchehr Ghahramanian Golzar, Peter Hauner

Last Modification: 2017-03-02

© 2001-2017 Apricum d.o.o. Mažuranićeva 4, 21312 Podstrana, Hrvatska

Details, modifications and corrections may be subject to change without notice. Apricum gives no warranty for the accuracy of the document. The reproduction, transmission and use of this document or its contents is not permitted without written authority. All rights reserved.

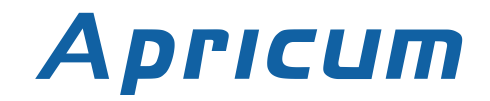

# 1 CONTENTS

| 1  | Con                            | tents2                                              | 2                |  |  |  |  |
|----|--------------------------------|-----------------------------------------------------|------------------|--|--|--|--|
| 2  | UIM                            | UIM <i>ip</i> Product Description                   |                  |  |  |  |  |
| 3  | Apri                           | Apricum UIM <i>ip</i> Highlights4                   |                  |  |  |  |  |
| 4  | Ope                            | rational Description5                               | 5                |  |  |  |  |
|    | 4.1<br>4.1.1<br>4.1.2          | Normal Mode                                         | 5<br>5<br>5      |  |  |  |  |
|    | 4.2                            | Boot Mode and Firmware Update                       | 5                |  |  |  |  |
|    | 4.3                            | KNX Telegrams in the IP Network                     | 7                |  |  |  |  |
| 5  | Арр                            | lication Description                                | 7                |  |  |  |  |
| 6  | ETS                            | -Parameters                                         | 3                |  |  |  |  |
|    | 6.1                            | General                                             | 3                |  |  |  |  |
|    | 6.2                            | IP Configuration                                    | 3                |  |  |  |  |
| 7  | Web                            | ) Front-End                                         | )                |  |  |  |  |
|    | 7.1<br>7.1.1<br>7.1.2<br>7.1.3 | Accessing the Device                                | )<br>)<br>)<br>) |  |  |  |  |
|    | 7.2                            | Device Info                                         | L                |  |  |  |  |
|    | 7.3                            | KNX                                                 | l                |  |  |  |  |
|    | 7.4                            | Update                                              | 2                |  |  |  |  |
|    | 7.5                            | Tunneling Addresses (Additional Physical Addresses) | 1                |  |  |  |  |
| 8  | State                          | e of Delivery15                                     | 5                |  |  |  |  |
| 9  | Technical Drawings15           |                                                     |                  |  |  |  |  |
| 1( | ) Tecł                         | nnical Data16                                       | 5                |  |  |  |  |
| 11 | 1 Legal Notice                 |                                                     |                  |  |  |  |  |
| 14 |                                | 10                                                  | 2                |  |  |  |  |
| 14 | 2 FAQ1δ                        |                                                     |                  |  |  |  |  |

# Apricum

# 2 **UIM***ip* PRODUCT DESCRIPTION

The Apricum IP interface UIMip is a tunneling<sup>1</sup> device and connects a personal computer to the KNX TP bus. The device uses no KNX communication objects for itself. With the ETS or with another KNX compatible commissioning tool the UIMip can be used as the programming interface. For this purpose the device provides up to four additional physical addresses<sup>2</sup> that can be used for tunneling connections.

Four LEDs and two buttons are located on the front panel as illustrated below. The device offers diagnostic features by displaying all operational states with combined LEDs (see Operational Description). The LEDs indicate details concerning the bus state, traffic on the KNX bus, error/faulty communication NACK, BUSY on the bus, etc.

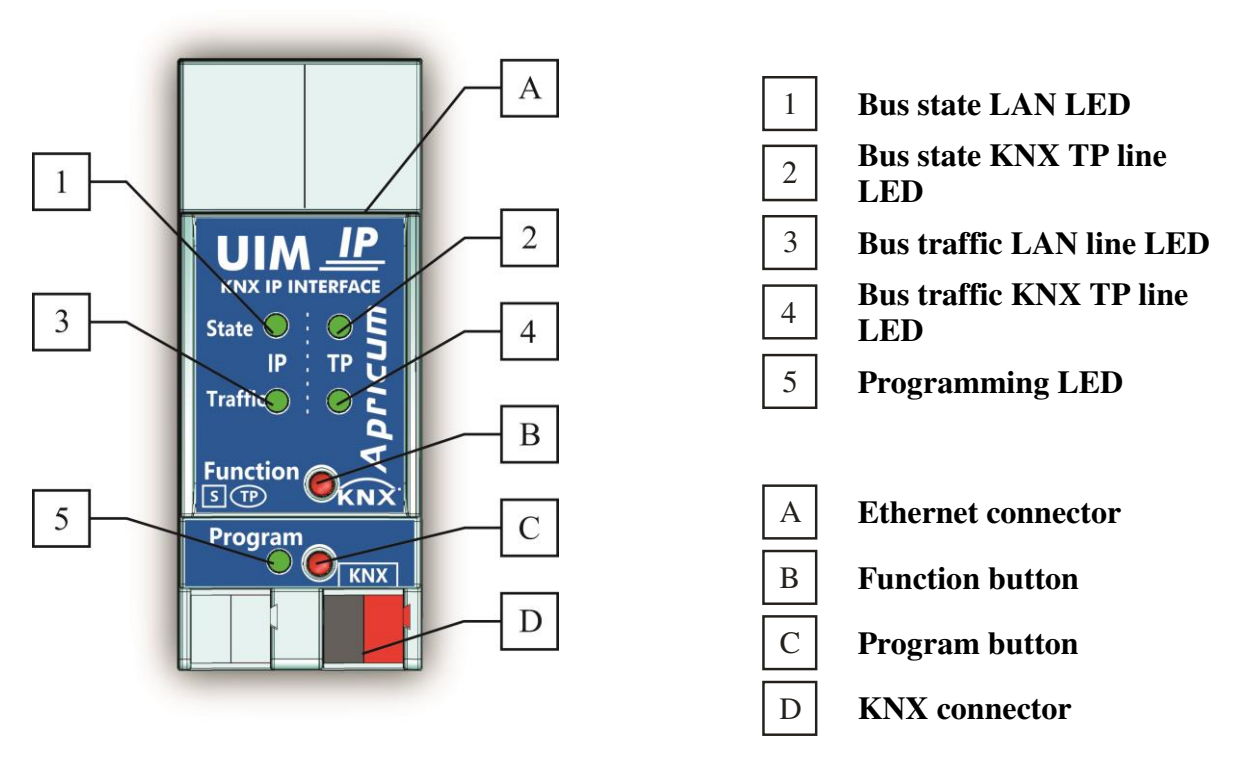

Picture 1: Front view

<sup>&</sup>lt;sup>1</sup> Information basics about tunnelling and device management: The presence of the Internet Protocol (IP) has led to the definition of KNXnet/IP. KNXnet/IP provides the means for point-to-point connections like "KNXnet/IP Tunneling" for ETS and/or between a supervisory system and a KNX installation. The KNXnet/IP Device Management provides configuring KNXnet/IP devices via the KNX network effectively. Additionally, with this the time required for network configurations is reduced.

<sup>&</sup>lt;sup>2</sup> Please note that in this document the term "physical address" means the "physical address" as well as the "individual address". Both of these terms are used by the KNX organisation interchangeably. *In this document only the term "physical address" is used*.

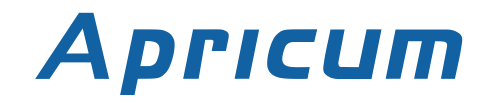

# 3 APRICUM **UIM***ip* HIGHLIGHTS

> The **UIM***ip* works without external power supply.

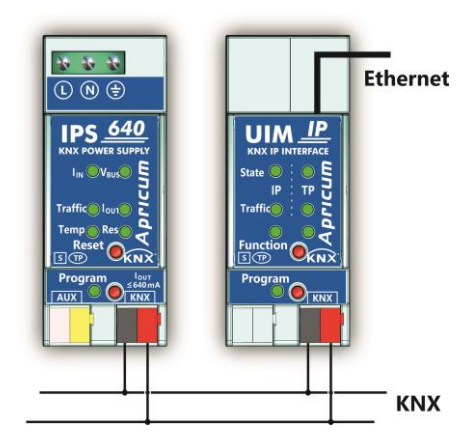

Picture 2: Connection diagram

- The UIMip is one of the rare KNX IP interfaces on the market that supports the extended frame format and long telegrams up to 240 bytes (APDU). In combination with the Apricum line coupler "MECtp" long messages are made possible (e.g. for energy metering applications).
- With the ability to feature a tunneling protocol conversation, a connection point for the ETS or other tools to enable commissioning and monitoring is provided (four parallel connections are possible; one separate address for each connection). The ETS address for tunneling is not necessarily the one which is already configured.
- The great advantage of tunneling is using LAN as a fast medium to exchange telegrams between the lines and/or areas.
- > The **UIM***ip* is featuring a high internal amount of communication buffers being capable of smoothening peaks in the communication load course.
- Using a high internal amount of communication buffers is suitable for networks with a high bus load.
- UPnP is available to discover the device in an IP network. In terms of topology, this is only possible with a <u>proper</u> network installation. With the KNXnet/IP Search Request the ETS can discover the device as communication interface.
- The comfortable operation via a Web interface provides the option to modify a set of tunneling addresses of the device and an opportunity to switch the "Program Mode" on or off. Also the firmware can be updated via the Web Front-End.
- > The **UIM***ip*'s ETS database entries are available for the ETS3.0d and upward.
- > The **UIM***ip* supports KNXnet/IP, ARP, ICMP, IGMP, HTTP, UPnP discovery, UDP/IP, TCP/IP, DHCP and AutoIP.

## **4 OPERATIONAL DESCRIPTION**

The **UIM***ip* features two different modes, the "Normal Mode" and the "Boot Mode". In this chapter it is explained how to assign the individual physical address to the device and how to carry out a factory reset or a firmware update.

#### 4.1 NORMAL MODE

According either to the factory default settings or the latest parameter settings downloaded from the ETS (also other tools) in normal operating mode the **UIM***ip* operates as it is supposed to and LEDs 1, 2 light green.

|                      | Green                   | Red                            |  |
|----------------------|-------------------------|--------------------------------|--|
| LED 1                | On: LAN line OK         | N A                            |  |
| <b>Bus State LAN</b> | Off: LAN line error     | N.A.                           |  |
| LED 2                | On: KNX line OK         | ΝA                             |  |
| Bus State KNX        | Off: KNX line error     | N.A.                           |  |
| LED 3                | Off                     | Blinking:                      |  |
| <b>Traffic LAN</b>   | OII                     | transmission error LAN line    |  |
| LED 4                | Blinking:               | Blinking:                      |  |
| Traffic KNX          | bus traffic KNX TP line | transmission error KNX TP line |  |
| LED 5                | N A                     | On: device in Boot Mode        |  |
| Programming          | IN.A.                   | Blinking: LAN line error       |  |

#### 4.1.1 PROGRAMMING BUTTON AND PHYSICAL ADDRESS ASSIGNMENT

| Properties         |                  | > |
|--------------------|------------------|---|
| <u></u>            | 7 (1)            |   |
| Settings Comm      | ents Information |   |
| Name               |                  |   |
| P-Interface        |                  |   |
| Individual Address | ;                |   |
| 9                  | .1 🗘 🌹 Park      |   |
| Description        |                  |   |
| Product            | IP-Interface     |   |
| Program            | IP-Interface     |   |
| Last Modified      | 11.03.2016 09:08 |   |
| Last Downloaded    | 09.03.2016 13:48 |   |
| Serial Number      | -                |   |
| Status             |                  |   |
| Unknown            | •                | • |

То download the desired physical address or a full ETS setting into the device, during the procedure the programming button  $(\ C \)$  needs to be pressed. (The programming button is used to put the device into "Program Mode"). With the ETS the physical address can be assigned to the device by setting the desired address in the properties window of the ETS, starting the download and pressing the programming button. After assignment the device restarts itself. (A blinking red LED 5 indicates that the Ethernet cable is not properly connected.)

To commission the device a PC with ETS and an interface connection (IP, USB) to the databus is required. The device is supplied with the individual physical address 15.15.255. The KNX product database entry (available for ETS3 and higher) can be downloaded from our website or the KNX Online Catalog App.

Picture 3: Properties window

#### 4.1.2 FUNCTION BUTTON AND FACTORY RESET

The function button (B) ) is used to execute a factory reset of the UIMip. The factory reset is carried out by pressing the button for about 15 seconds (LEDs 1, 2 light orange). After release, pressing it again <u>until all LEDs turn off</u> resets all parameters to factory default settings (incl. physical address). Subsequently, after the automatic restart of the device LEDs 1, 2 light green again indicating the normal operation status.

- **1.** Long press of the function button ( $\approx$  15 s) in "Normal Mode"
- 2. Short press of the function button ( $\approx 3$  s)

#### 4.2 BOOT MODE AND FIRMWARE UPDATE

As described for the "Normal Mode" the same factory reset procedure applies when the device is in "Boot Mode". Additionally, the **UIM***ip* exits the "Boot Mode" afterwards.

- **1.** Long press of the function button ( $\approx 15$  s) in "Boot Mode"
- **2.** Short press of the function button ( $\approx 3$  s)

When operating in "Boot Mode", it is possible to update the **UIM***ip*'s firmware. For more detailed information concerning the update procedure please refer to the section **Update**. In order to switch from "Normal Mode" to "Boot Mode" it is necessary to begin the firmware update procedure and use the "Request Update" button in the Web Front-End:

- 1. Press the programming button in "Normal Mode"
- 2. Press the function button
- 3. Press the "Refresh" button in the Update tab of the Web front-end
- 4. Press the "Request Update" button

While being in "Boot Mode" LED 1, 2 and 5 have the states as described here:

| LED 1 Bus State LAN | Keeps on lighting green |
|---------------------|-------------------------|
| LED 2 Bus State KNX | Blinking green          |
| LED 3 Traffic LAN   | Blinking green          |
| LED 5 Programming   | Keeps on lighting red   |

In general, there are three options to switch from "Boot Mode" back to "Normal Mode":

- Update the firmware (if you have a new firmware available for your **UIM***ip*).
- Cancel the update procedure and reset the application by pressing the "Abort" button.
- Wait 10 minutes until the device switches to "Normal Mode" automatically by itself.

### 4.3 KNX TELEGRAMS IN THE IP NETWORK

The **UIM***ip* can be used as an interface in a network installation field. In accordance with the KNXnet/IP protocol specification the **UIM***ip* sends telegrams from theKNX network to the IP network and vice versa. If the IP address is changed from the IP sideit might happen that the ETS does no longer recognize the device. Then the connection canno longer be established (Tunneling uses IP addresses!).

#### Please note:

- As a precaution, always run a restart or change the IP address from the TP side.
- If there are problems with the IP address assignment please ask your administrator.
- According to the topology, the additional physical addresses for tunnelling always have to be assigned in the range of sub line addresses. For more information about the additional tunneling addresses please refer to Tunneling Addresses (Additional Physical Addresses).

# **5** APPLICATION DESCRIPTION

The IP Interface is designed for use in 10/100 BaseT networks compliant to IEEE802.3. The device features an AutoSensing function and sets the baud rate (10 Mbit or 100 Mbit) automatically. The IP address of the device can be received from a DHCP server. For this purpose the ETS automatic assignment setting of the IP address is required. If no DHCP server is found with this setting, the device starts an AutoIP procedure and autonomously assigns an IP address. The IP address which the device receives during its start-up (via DHCP or AutoIP) is retained until the next start-up (e.g. due to switching on/off or reprogramming). If the IP address of the **UIMip** is supposed to have a fixed assignment, in the ETS a fixed IP address (as well as a subnet mask and a standard gateway) can be set.

# 6 ETS-PARAMETERS

All screen shots in this chapter represent the UIMip 's data base entry in the ETS5.

#### 6.1 GENERAL

| 🞇 ETS5™ - ps                                   | ETS5™ - ps                                                                     |                           |                      |  |  |  |  |
|------------------------------------------------|--------------------------------------------------------------------------------|---------------------------|----------------------|--|--|--|--|
| ETS Edit Workplace Commissioning Diagnostics   | ETS Edit Workplace Commissioning Diagnostics Extras Window                     |                           |                      |  |  |  |  |
| 🔊 Close Project 🎸 Undo 🐴 Repo                  | 该 Close Project 💉 Undo 🗛 Redo 🚔 Reports 📑 Workplace 🛛 🎚 Catalogs 🐷 Diagnostics |                           |                      |  |  |  |  |
| Project Root 🔻                                 |                                                                                |                           |                      |  |  |  |  |
| 🕂 Add Devices   🔹 🗙 Delete  🛨 Download 🔹 🤌 Hig | hlight Changes Default Parameters                                              |                           |                      |  |  |  |  |
| 🔝 Buildings 🔸                                  | 911 IP-Interface > General                                                     | 11 IP Interface > Conoral |                      |  |  |  |  |
| 💥 Trades                                       | 5.1.1 ir-linenace > General                                                    |                           |                      |  |  |  |  |
| Topology •                                     | General                                                                        | Host name (30 signs)      | UIM KNX IP Interface |  |  |  |  |
| Dynamic Folders                                |                                                                                |                           |                      |  |  |  |  |
| ▲ 🔡 9 New area                                 | IP configuration                                                               |                           |                      |  |  |  |  |
| 9.1 New line                                   |                                                                                |                           |                      |  |  |  |  |
| Group Addresses                                |                                                                                |                           |                      |  |  |  |  |
| E Devices                                      |                                                                                |                           |                      |  |  |  |  |
|                                                |                                                                                |                           |                      |  |  |  |  |
|                                                |                                                                                |                           |                      |  |  |  |  |

Picture 4: General

| ETS-Text  | Selection [Factory default]                       | Comment                                                                                                    |
|-----------|---------------------------------------------------|----------------------------------------------------------------------------------------------------|
| Host name | UIM KNX <i>IP</i> Interface<br>[KNX IP Interface] | Field to enter the device name (30 signs max.) providing an easy search of the device with the ETS or any KNXnet/IP visualisation system. |

Note: If the Host name is changed by an ETS4 download, a manual restart is recommended.

### 6.2 IP CONFIGURATION

| ETS5** - ps                                                |                                                                                |                  |                   |  |  |  |  |
|------------------------------------------------------------|--------------------------------------------------------------------------------|------------------|-------------------|--|--|--|--|
| ETS Edit Workplace Commissioning Diagnostics Extras Window |                                                                                |                  |                   |  |  |  |  |
| 💽 Close Project 🖍 Undo 🛝 Redo 🚔 Repo                       | 🚡 Close Project 💉 Undo 🗛 Redo 🚔 Reports 📰 Workplace 🛛 🏢 Catalogs 📰 Diagnostics |                  |                   |  |  |  |  |
| Project Root -                                             |                                                                                |                  |                   |  |  |  |  |
| 🕂 Add Devices 🖙 🗙 Delete  🛨 Download 🔻 🥒 Hig               | hlight Changes Default Parameters                                              |                  |                   |  |  |  |  |
| 🔝 Buildings 🔸                                              | 9.1.1 IP-Interface > IP configurat                                             | ion              |                   |  |  |  |  |
| 💥 Trades                                                   |                                                                                |                  |                   |  |  |  |  |
| Topology •                                                 | General                                                                        | DHCP             | 🔿 do notuse 🍳 use |  |  |  |  |
| Dynamic Folders                                            |                                                                                | 5110             |                   |  |  |  |  |
| ▲ 🔢 9 New area                                             | IP configuration                                                               | IP configuration |                   |  |  |  |  |
| 🖻 🗄 9.1 New line                                           |                                                                                |                  |                   |  |  |  |  |
| 📰 Group Addresses 🔸                                        |                                                                                |                  |                   |  |  |  |  |
| E Devices                                                  |                                                                                |                  |                   |  |  |  |  |
|                                                            |                                                                                |                  |                   |  |  |  |  |

#### Picture 5: IP configuration

| ETS-Text | Selection [Factory default]         | Comment                                                                                                    |
|----------|-------------------------------------|----------------------------------------------------------------------------------------------------|
| DHCP     | use<br>do not use<br>[ <b>use</b> ] | If DHCP is used, no parameterisation of the IP parameters must be done.<br>If DHCP is not used, the IP parameters must be set manually (see following picture and table). |

| ETS5 <sup>™</sup> - ps     Edit Workplace Commissioning Diagnostic | s Extras Window                     |                                    |                    |        |
|--------------------------------------------------------------------|-------------------------------------|------------------------------------|--------------------|--------|
| Close Project 🔨 Undo 💁 Redo 🚔 Redo                                 | orts 📃 Workplace 🔻 📳 Cat            | alogs Diagnostics                  |                    |        |
| Project Root T                                                     |                                     |                                    |                    |        |
| Add Davises J X X Delete + Developed X A Hi                        | ablight Changes - Default Barameter | -                                  |                    |        |
|                                                                    | gnight changes Delaut Parameters    | •                                  |                    |        |
| Trader                                                             | 9.1.1 IP-Interface > IP config      | juration                           |                    |        |
| Topology *                                                         | General                             |                                    |                    |        |
| Dynamic Folders                                                    |                                     | DHCP                               | Ø do not use U use |        |
| <ul> <li>9 New area</li> </ul>                                     | IP configuration                    | [Byte1]. [Byte2]. [Byte3]. [Byte4] |                    |        |
| 🗉 📙 9.1 New line                                                   |                                     |                                    |                    |        |
| 🔛 Group Addresses 🔸                                                |                                     | IP adress                          |                    |        |
| Devices ·                                                          |                                     | IP Byte 1                          | 0                  | *      |
|                                                                    |                                     | A byce I                           |                    |        |
|                                                                    |                                     | IP Byte 2                          | 0                  | *      |
|                                                                    |                                     | IP Byte 3                          | 0                  | *      |
|                                                                    |                                     | IP Byte 4                          | ō                  | *<br>* |
|                                                                    |                                     |                                    |                    |        |
|                                                                    |                                     | Net mask                           |                    |        |
|                                                                    |                                     | NM Byte 1                          | 255                | *<br>* |
|                                                                    |                                     | NM Byte 2                          | 255                | *<br>* |
|                                                                    |                                     | NM Byte 3                          | 255                | ÷      |
|                                                                    |                                     | NM Byte 4                          | 0                  | a<br>v |
|                                                                    |                                     |                                    |                    |        |
|                                                                    |                                     | Gateway                            |                    |        |
|                                                                    |                                     | GW Byte 1                          | 0                  | ÷.     |
|                                                                    |                                     | GW Byte 2                          | 0                  | *      |
|                                                                    |                                     | GW Byte 3                          | 0                  | a<br>v |
|                                                                    |                                     | GW Byte 4                          | 0                  | *      |
|                                                                    |                                     |                                    |                    |        |
|                                                                    | Devices / Deventer                  |                                    |                    |        |
| TADKO KNY TRIP                                                     | Devices / Parameter                 |                                    | 1 New line         | 01110  |

Picture 6: Manual configuration of the IP address

| ETS-Text           | Selection [Factory default]                         | Comment                                                                 |  |
|--------------------|-----------------------------------------------------|-------------------------------------------------------------------------|--|
| DHCP configuration | use<br>do not use<br>[ <b>use</b> ]                 | If DHCP is not used, the followi<br>IP parameters must be set manually. |  |
| IP address         | 0-255.0-255.0-255.0-255<br>[ <b>0.0.0</b> ]         | IP Byte 1 to 4: manual input.                                           |  |
| Net mask           | 0-255.0-255.0-255.0-255<br>[ <b>255.255.255.0</b> ] | NM Byte 1 to 4: manual input.                                           |  |
| Gateway            | 0-255.0-255.0-255.0-255<br>[0.0.0.0]                | GW Byte 1 to 4: manual input.                                           |  |

# **Note:** The configuration of the IP connectivity (Host name, IP address, KNX multicast address) is not updated automatically after an ETS download. To get these values updated it is essential executing a manual device restart.

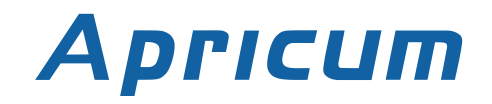

# 7 WEB FRONT-END

#### 7.1 ACCESSING THE DEVICE

To download the firmware into the device and/or to adjust the tunneling addresses please use the Web front-end. Therefore, to access the device it has to be opened as a Microsoft Windows (Version 7 or higher) UPnP network device. Alternatively, one can use either the IP address or the MAC address as URL base in the web browser.

#### 7.1.1 VIA THE WINDOWS NETWORK WITH UPNP

|            | ► Network ►             |                                          | ✓ Search Network      | k l          | x<br>p |
|------------|-------------------------|------------------------------------------|-----------------------|--------------|--------|
| Organize 👻 | Search Active Directory | Network and Sharing Center Add a printer | Add a wireless device | ₩ <b>-</b> ▼ | 0      |
| 📬 Network  |                         | Other Devices (6)     Apricum            | Apricum Installation  |              |        |
|            |                         | UIM KNX IP Interface                     | Apricum Stest         |              |        |

Picture 7: UPnP network device

In the event that the network device is not visible a manual restart is recommended. Then wait until the device gets visible in the list of network devices. If it is still not visible make sure that the UPnP function of the network is enabled.

#### 7.1.2 VIA THE MAC ADDRESS

The MAC address is printed on a label of the UIMip housing. Use this MAC address of the **UIM***ip* without brackets [] as described here:

| http://knx-ipif-[XX][YY][ZZ]:8080/      | Examj  |
|-----------------------------------------|--------|
| <b>[XX]</b> = byte 4 of the MAC address | • The  |
| <b>[YY]</b> = byte 5 of the MAC address | • Ente |
| <b>[ZZ]</b> = byte 6 of the MAC address | into   |

#### ole:

- MAC address is "D0-76-50-11-22-33".
- er the URL tp://knx-ipif-112233:8080/" into the web browser's address bar.

#### 7.1.3 VIA THE IP ADDRESS

**Example:** 

- The **UIM***ip* has an IP address of "192.168.1.32". •
- Enter the URL "http://192.168.1.32:8080/" into the web browser's address bar.

### 7.2 DEVICE INFO

If the **UIM***ip* has been working in "Normal Mode", the **Device Info** tab is the first tab you might see when you reach the Web front-end. Here you get all general information about the current settings of the device.

| Ар          | ricun                                                                                              | KNX-IP Interface                                                                                                    |
|-------------|----------------------------------------------------------------------------------------------------|----------------------------------------------------------------------------------------------------|
|             | Device Inform                                                                                      | ation                                                                                                    |
| Device Info | Status:                                                                                            | normal operation                                                                                                    |
| ких         | IP Address:<br>Subnet Mask:                                                                        | true<br>192.168.1.32<br>255.255.255.0                                                                                             |
| Update      | Gateway: 19<br>DNS: 19<br>Http Port: 80                                                            | 192.168.1.201<br>192.168.1.2<br>8080                                                                                              |
|             | MAC Address:<br>Hostname:<br>Description:<br>UDN:<br>Application SW versio<br>Bootloader SW versio | D0-76-50-00-0B-83<br>KNX-IPIF-000B83<br>UIM KNX IP Interface<br>uuid:5f42333a-6308-1f55-4a51-d07650000b83<br>on: 2.0.3<br>on: 2.2 |

Picture 8: Device info

### 7.3 KNX

Under the **KNX** tab the "Program Mode" of the **UIM***ip* can be turned "On" or "Off". This function is similar to the programming button function. With this the regarded device is easy to distinguish from other interfaces in the same IP network. It can also be noticed what the particular device is currently processing (after a change in the settings, for example). With the "Set" button (and the ETS) it is possible to set the Tunneling Addresses (Additional Physical Addresses). Moreover, here the serial number of the device is visible.

|             | KNX IP-Interface        | )                                                |
|-------------|-------------------------|--------------------------------------------------|
| Device Info | Program Mode:           | Off                                              |
|             | Change Program Mode:    | ON OFF                                           |
| KNX         | Individual Address      | 9. 1. 1                                          |
| Update      | Tunneling Addresses     | 15.15.241<br>15.15.242<br>15.15.243<br>15.15.244 |
|             | Set Tunneling Addresses | Set                                              |
|             | Serial Number           | 0072-700A4006                                    |
|             |                         |                                                  |

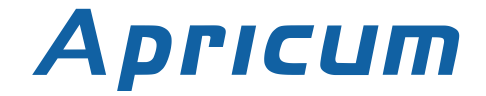

#### 7.4 UPDATE

Under the **Update** tab the firmware of the device can be updated. If the device is in "Normal Mode", proceed with following steps 1 to 5. If the device is already in "Boot Mode", follow the instructions shown in the Web front-end and continue with step 3 (refresh, request update).

#### *Step 1:* Open the Update tab of the Web front-end.

| Арг         | ICUM                                                                          | KNX-IP Interface                                                                      |
|-------------|-------------------------------------------------------------------------------|---------------------------------------------------------------------------------------|
| Device Info | To begin the update procedure that give a short key press to the program Mode | e an authorization is required. Set program mode active and after he function button. |
| KNX         | Function Button<br>Status: normal operation                                   |                                                                                       |
| Update      | refresh                                                                       |                                                                                       |

Picture 10: Update

*Step 2:* Either use the "Change Program Mode" function in the KNX tab or press the programming button once.

|             | To begin the update procedure an authorization is required. Set program mode active and after<br>that give a short key press to the function button. |
|-------------|----------------------------------------------------------------------------------------------------|
| Device Info | Program Mode                                                                                                    |
| KNY         | Function Button                                                                                                    |
| NNA         | Status: normal operation                                                                                                    |
| Lindate     | Please follow instructions above.                                                                                                    |
|             | refresh                                                                                                    |
|             |                                                                                                    |

Picture 11: Program mode

Step 3: After the "Program Mode" is turned to "On" give a short key press to the function button. Then the "refresh" button in the Update tab needs to be pressed. Alternatively, refresh the browser.

|             | Authorization valid.<br>Please continue update procedure within 10 minutes. |
|-------------|-----------------------------------------------------------------------------|
| Device Info | Program Mode                                                                |
| КNХ         | Function Button Status: update authorized                                   |
| Update      | Please press button below to continue.                                      |
|             | refresh                                                                     |

Picture 12: Update authorized

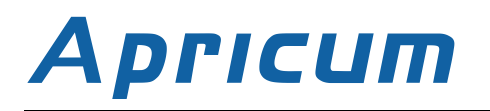

# *Step 4:* Then the "request update" button appears. Press it to select the update file and enter "Boot Mode".

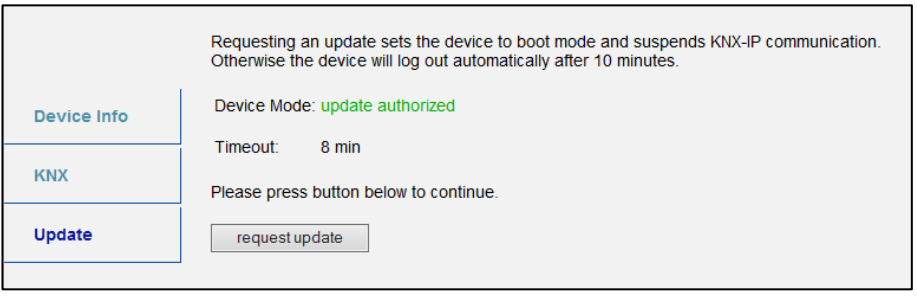

Picture 13: Request update

Step 5: The device now switches to "Boot Mode". The update file can be selected and uploaded. Pressing the "Abort" button cancels the firmware update procedure and the device exits the "Boot Mode".

| BOOT MODE | To initiate a firmware update please select a valid file in hex-format below.<br>Otherwise the device will log out automatically after 10 minutes. |  |
|-----------|----------------------------------------------------------------------------------------------------|--|
|           | Status: update authorized                                                                                                    |  |
|           | Select update file:                                                                                                    |  |
|           | Durchsuchen                                                                                                    |  |
|           | Upload                                                                                                    |  |
|           | Abort                                                                                                    |  |
|           |                                                                                                    |  |

Picture 14: Select update file

#### 7.5 TUNNELING ADDRESSES (ADDITIONAL PHYSICAL ADDRESSES)

According to the host's physical address assignment (see Programming Button and Physical Address Assignment) the <u>first</u> additional physical address of the **UIMip** can <u>only</u> be set with the ETS. <u>Please make sure:</u> The additional physical addresses for tunneling and the host's physical address have to be different.

Step 1: Open the Bus tab in the ETS and select the UIM*ip* as the "Current Interface". In the "IP Tunneling" window the already assigned host physical address can be read.

| EL22                                                                                                    |                                                                                                    | •••••                                                                                                    |
|----------------------------------------------------------------------------------------------------|----------------------------------------------------------------------------------------------------|----------------------------------------------------------------------------------------------------|
| Overview Bus Catalogs                                                                                                    | Settings                                                                                                    | KNX                                                                                                    |
| <ul> <li>Connections</li> <li>Interfaces</li> <li>Options</li> <li>Monitor</li> <li>Group Monitor</li> <li>Bus Monitor</li> <li>Diagnostics</li> <li>Unload Device</li> <li>Device Info</li> <li>Individual Addresses</li> <li>Programming Mode</li> <li>Individual Address Check</li> <li>Line Scan</li> </ul> | Current Interface          9.1.1 UIM KNX IP Interface (192.168.1.32:3671)         Individual Address: 9.1.241         • Configured Interfaces +         • Neue Verbindung (0.0.0.03671)         0.0.0.03671 | IP Tunneling     Name     UIM KNX IP Interface     Host Individual Address     9.1.1     Individual Address     9.1.241     Address     19.168.1.32     Port     3671     MAC Address     D0.76.50.00.08.83 |
|                                                                                                    | er .                                                                                                    | S Version ETS 5.0.6 (Build 1267) Licenses Demo Apps 0 active                                                                                                    |

Picture 15: First additional physical address (tunnelling address)

- Step 2: Type the additional physical address into the "Individual Address" field. Click on the "Test" button. If the green Ok appears, the first tunneling address is already set. In this example it is set to "9.1.241".
- *Step 3:* Now open the KNX tab of the Web front-end. Click on the "Set" button to change the remaining three tunneling addresses basing on the first tunneling address as follows.

|             | KNX IP-Interface        | •                                            |
|-------------|-------------------------|----------------------------------------------|
| Device Info | Program Mode:           | Off                                          |
|             | Change Program Mode:    | ON OFF                                       |
| KNX         | Individual Address      | 9. 1. 1                                      |
| Update      | Tunneling Addresses     | 9. 1.241<br>9. 1.242<br>9. 1.243<br>9. 1.244 |
|             | Set Tunneling Addresses | Set                                          |
|             | Serial Number           | 0072-700A4006                                |
|             |                         |                                              |

Picture 16: Additional tunneling addresses

# 8 STATE OF DELIVERY

With the following default factory settings the **UIMip** is delivered:

| Marking/Design                             | UIMip       |  |
|--------------------------------------------|-------------|--|
| Physical address                           | 15.15.255   |  |
|                                            | 15.15.241   |  |
|                                            | 15.15.242   |  |
| Physical address for tunneling connections | 15.15.243   |  |
|                                            | 15.15.244   |  |
| IP configuration                           |             |  |
| IP address assignment                      | DHCP/AutoIP |  |
| IP routing multicast address               | 224.0.23.12 |  |

# 9 TECHNICAL DRAWINGS

All dimensions shown here are specified in mm. The device width is 2 modules at 18 mm.

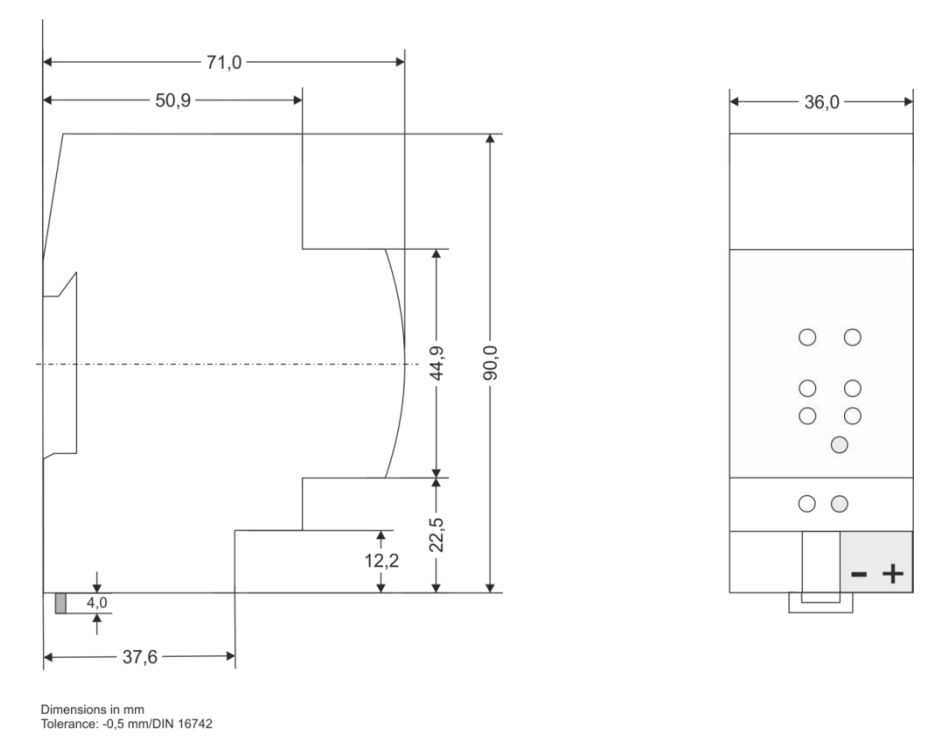

Picture 17: Dimension drawings

# 10 TECHNICAL DATA

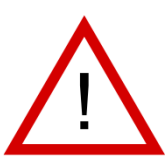

Warning: device may not be connected to 230V!

| Marking/Design          | UIMip                                                                                                    |                          |
|-------------------------|----------------------------------------------------------------------------------------------------|--------------------------|
| Current consumption     | < 40 mA                                                                                                    |                          |
| Connections             | <ul> <li>IP line: RJ45 socket for 100 Mbit and 10 Mbit BaseT,<br/>IEEE 802.3 networks</li> <li>KNX line: KNX bus WAGO connector (red/black),<br/>screwless for single-core cable Ø 0,60,8 mm</li> </ul> |                          |
| Display elements        | LED Bus state<br>LED "Program Mode"                                                                                                    | LED Traffic<br>LED Error |
| <b>Control elements</b> | Function button, Program button                                                                                                    |                          |
| Mounting                | 35 mm top-hat rail (TH35) according to IEC60715                                                                                                    |                          |
| Protection type         | IP20 according to IEC60529                                                                                                    |                          |
| Pollution degree        | 2 according to IEC60664-1                                                                                                    |                          |
| Protection class        | III according to IEC61140                                                                                                    |                          |
| Overvoltage category    | II according to IEC60664-1                                                                                                    |                          |
| Approbation             | KNX-certified according to ISO/IEC14543-3                                                                                                    |                          |
| CE-Marking              | According to low voltage and EMC guidelines<br>Compliance: EN50428, EN50581, EN61000-6, EN62479                                                                                                    |                          |
| Power supply            | Safety extra low voltage, 2130V DC (SELV)                                                                                                    |                          |
| Housing colour          | Plastic PA66 housing grey                                                                                                    |                          |
| Dimensions              | H = 90 mm, W = 36 mm (2 modules), D = 71 mm<br>Mounting depth = 64 mm                                                                                                    |                          |
| Weight                  | 70 g                                                                                                    |                          |
| Device temperature      | Working temperature:-545 °CStorage temperature:-2060 °C                                                                                                    |                          |
| Ambient humidity        | 593 %, non-condensing                                                                                                    |                          |

# Apricum

# **11 LEGAL NOTICE**

Lw IP is used in developing the UIM*ip*. Lw IP is licenced under the BSD licence. Copyright (c) 2001-2004 Swedish Institute of Computer Science. All rights reserved.

Providing that the following conditions are met redistribution and use in source and binary forms, with or without modification, are permitted:

- 1. Redistributions of the source code must retain the above copyright notice, this list of conditions and the following disclaimer.
- 2. Redistributions in binary form must reproduce the above copyright notice, this list of conditions and the following disclaimer in the documentation and/or other materials provided with the distribution.
- 3. The name of the author may not be used to endorse or promote products derived from this software without specific prior written permission.

THIS SOFTWARE IS PROVIDED BY THE AUTHOR `` AS IS AND ANY EXPRESS OR IMPLIED WARRANTIES, INCLUDING, BUT NOT LIMITED TO, THE IMPLIED WARRANTIES OF MERCHANTABILITY AND FITNESS FOR A PARTICULAR PURPOSE ARE DISCLAIMED. IN NO EVENT SHALL THE AUTHOR BE LIABLE FOR ANY DIRECT, INDIRECT, INCIDENTAL, SPECIAL. EXEMPLARY. OR CONSEQUENTIAL DAMAGES (INCLUDING, BUT NOT LIMITED TO. PROCUREMENT OF SUBSTITUTE GOODS OR SERVICES; LOSS OF USE, DATA, OR PROFITS; OR BUSINESS INTERRUPTION) HOWEVER CAUSED AND ON ANY THEORY OF LIABILITY, WHETHER IN CONTRACT, STRICT LIABILITY, OR TORT (INCLUDING NEGLIGENCE OR OTHERWISE) ARISING IN ANY WAY OUT OF THE USE OF THIS SOFTWARE, EVEN IF ADVISED OF THE POSSIBILITY OF SUCH DAMAGE.

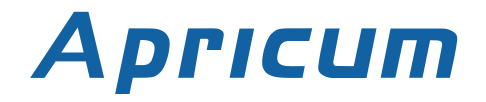

# 12 FAQ

- Q: The firmware update process has finished successfully but the device doesn't react now.
- A: Turn the power off and on manually (dis-/reconnect bus line). Try to restart it this way.
- Q: Is it Ok to connect and disconnect the Ethernet quickly?
- A: No! You shouldn't do this. To observe, the LAN status LED will light green for a few seconds and then the device will reset.
- Q: What does the programming LED show when the Ethernet cable is not connected?
- A: As long as the Ethernet cable is not connected properly the programming LED blinks red.
- Q: I have disabled DHCP and assigned a correct IP configuration to the UIM*ip*. But I cannot reach the Web front-end anymore. Why?
- A: Manually reset the **UIM***ip* and try again. For more information about changing the configuration of the IP network please refer to IP Configuration.
- Q: I tried to reach the Web front-end of my **UIM***ip* but I wasn't successful. What can I do?
- A: Make sure the "http://..." matches your device IP along with the port address "8080". Or type the MAC address into the browser's address bar in exactly the way as explained (see Via the MAC Address). Then wait (for about 5-15 seconds), refresh your browser and try again.
- Q: Is it possible to reach the Web front-end when the device is already in "Boot Mode"?
- A: Yes, it is. The Web front-end is accessible in both "Normal Mode" and "Boot Mode" (see Update). In this case the Web front-end will look like illustrated next. You can use the **Update** tab to update the firmware and/or to exit the "Boot Mode".

| BOOT MODE   | Device is currently ru<br>Status:                                              | unning in boot mode.                                                                                                    |
|-------------|--------------------------------------------------------------------------------|----------------------------------------------------------------------------------------------------|
| Device Info | DHCP:<br>IP Address:                                                           | true<br>192.168.1.32                                                                                                    |
| Update      | Subnet Mask:<br>Gateway:<br>DNS:                                               | 255.255.255.0<br>192.168.1.201<br>192.168.1.2                                                                                          |
|             | Http Port:<br>MAC Address:<br>KNX Serial:<br>Hostname:<br>Description:<br>UDN: | 8080<br>D0-76-50-00-0B-83<br>00-72-70-0A-40-06<br>KNX-IPIF-000B83<br>UIM KNX IP Interface<br>uuid:5f42333a-6308-1f55-4a51-d07650000b83 |
|             | Bootloader SW version: 2.2                                                     |                                                                                                    |

Picture 18: Boot mode

- Q: I was able to reach the Web front-end. But when I try to use its tabs or options again my browser only shows a connection error to me. What can I do?
- A: Refresh the browser window. The Web front-end will show up again.